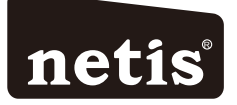

## netis Wireless N Router Quick Installation Guide

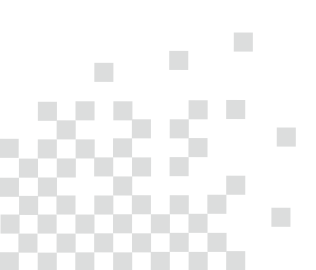

FCC Caution:

Any Changes or modifications not expressly approved by the party responsible for compliance could void the user's authority to operate the equipment.

This device complies with part 15 of the FCC Rules. Operation is subject to the following two conditions: (1) This device may not cause harmful interference, and (2) this device must accept any interference received, including interference that may cause undesired operation.

FCC RF Radiation Exposure Statement:

1. This Transmitter must not be co-located or operating in conjunction with any other antenna or transmitter.

2. This equipment complies with RF radiation exposure limits set forth for an uncontrolled environment.

3. This equipment should be installed and operated with minimum distance 20cm between the radiator& your body.

# **1.Package Contents**

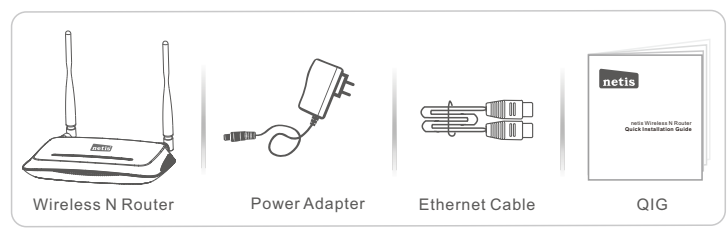

\*This QIG is for all netis 300Mbps Wireless N Router, including models- WF2419/3001473 \* The product model shown in this QIG is WF2419, as an example.

## 2.Hardware Connection

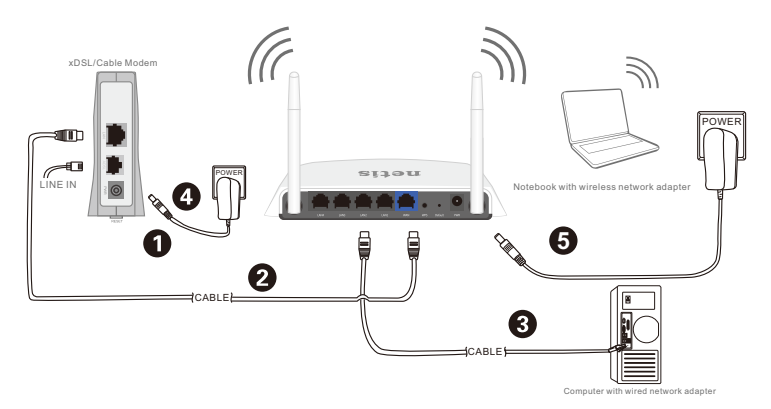

- 2.1. Power off your Modem.
- 2.2. Connect the WAN port on netis Router to the Modem's LAN port with an Ethernet cable.
- 2.3. Connect your computer to one of the LAN ports on netis Router with an Ethernet cable.
- 2.4. Power on your Modem.
- 2.5. Plug the provided Power Adapter into the **PWR** jack of netis Router and the other end to a standard electrical socket. Then wait for one minute.

# 3.Configure the Router via Web Management Page

3.1. Set the IP address of the wired network adapter on your computer as "Automatic" or "DHCP".

### For Windows 8/ 7/Vista

- 1) Go to "Settings" (Win 8)/ "Start" (Win 7/Vista)> "Control Panel".
- Left-click on "Network and Internet"> "Network and Sharing Center"> "Change adapter settings" (Win 8/7)/ "Manage network connections" (Win Vista).
- 3) Right-click on "Local Area Connection" and left-click on "Properties".
- 4) Double-click on "Internet Protocol Version 4 (TCP/IPv4)".
- 5) Select "Obtain an IP address automatically" and "Obtain DNS server address automatically" then left-click on "OK".

#### For Windows XP/2000

- 1) Go to "Start"> "Control Panel".
- 2) Left-click on "Network and Internet Connections"> "Network Connections".
- 3) Right-click on "Local Area Connection" and left-click on "Properties".
- 4) Double-click on "Internet Protocol (TCP/IP)".
- 5) Select "Obtain an IP address automatically" and "Obtain DNS server address automatically" then left-click on "OK".

### For MAC OS

- 1) Click on the "Apple" menu> "System Preferences".
- 2) Click on the "Network" icon.
- 3) Click on "Ethernet" in the left side box and click on "Advanced" in the lower right corner.
- 4) In the top options, select "TCP/IP".
- 5) In the pull-down menu next to "Configure IPv4", select "Using DHCP".
- 6) Click "OK" then "Apply".
- 3.2. Open your browser and type http://netis.cc in the address field to visit router's web management page.

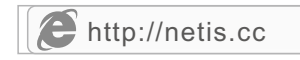

- 3. 3. Select the language as you need on the top box, default is in English.
- 1) In "Quick Setup" page, select your Internet Connection Type.

If "DHCP (Cable Modem)" is selected, the router will automatically receive the IP parameters from your ISP (Internet Service Provider).

If "Static IP" is selected, please enter the IP Address/Subnet Mask/Default Gateway/DNS Servers given by your ISP.

If "**PPPoE**" is selected, please enter the **Username** and **Password** given by your ISP.

- Under Wireless Setup, configure your wireless network name (SSID) and password.
- 3) Left-click on "Save" to make your settings take effect.

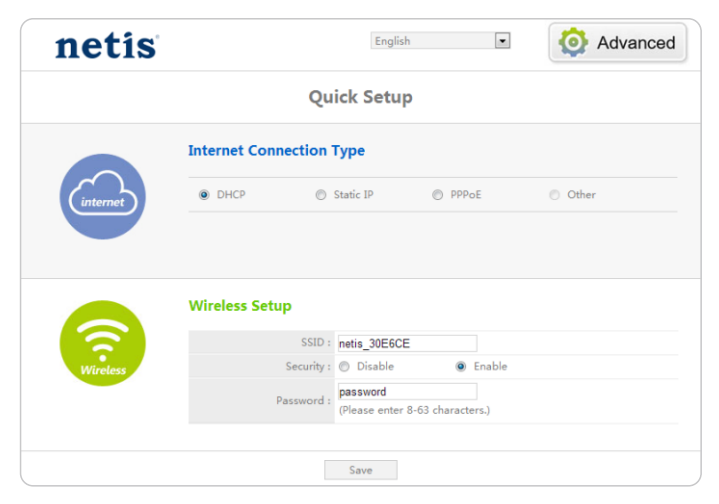

Tip 1:

Default address: http://netis.cc Default SSID: netis\_XXXXX Default wireless password: password (XXXXXX: Last 6 digits of LAN MAC Address) Tip 2: You can click on Advanced button on the top for other Internet

connection types and further settings.

## 4.Troubleshooting

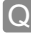

How do I restore my netis Router's configuration to its default settings?

With the router powered on, use a pin to press and hold the **Default** button on the rear panel for 8 to 10 seconds before releasing it. The router will reboot and all configurations are back to factory default.

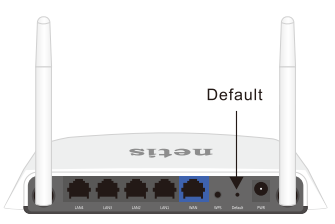

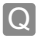

What can I do if my Internet cannot be accessed?

- A 1) Check to verify the hardware connections are correct. Please refer to the **"Hardware Connection"** step.
  - Login to netis Router's web management page and ensure that you set the correct Internet Connection Type.

For cable modem users, please configure "MAC Clone" additionally.

On the left-side menu, left-click on *Advanced* > "Network"> "WAN". And in the middle page, left-click on "Advanced"> "MAC Clone" and then "Save" it.

MAC Address : 08:10:76:3a:70:fb

- MAC Clone
  - Default MAC
- Reboot the modem first and then netis Router. Wait for one minute before you check the Internet again.
- 4) If Internet access is not available, please connect your computer directly to your modem and try the Internet again.
  - If the Internet is still not working, please contact your ISP for further help.

Technical Support:support@netis-systems.com

NETIS SYSTEMS CO., LTD. www.netis-systems.com MADE IN CHINA

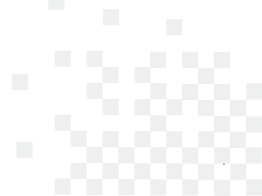